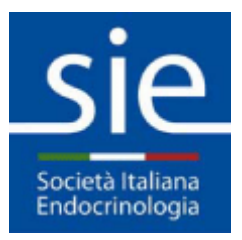

# Istruzioni di accesso alle riviste per Soci SIE

1

#### Segnaliamo alcuni errori che sono stati riscontrati:

#### 1. Credenziali ERRATE

Si ricorda che le credenziali sono state inviate a suo tempo ai Soci in regola già iscritti nel 2017. Gli iscritti in tempi più recenti le hanno scelte al momento della registrazione. Nel caso fossero andate perdute, nella finestra di login fare click su *Ho dimenticato la password* e seguire le istruzioni:

| V Login user                                          |                                            |
|-------------------------------------------------------|--------------------------------------------|
| Login                                                 |                                            |
| Per continuare a visualizzare il contenuto effettua l | a login con le tue credenziali WelfareLink |
| UTENTE (email):                                       |                                            |
|                                                       |                                            |
| PASSWORD:                                             |                                            |
|                                                       |                                            |
|                                                       | ACCEDI >                                   |
| Non hai ancora un account? Registrati ora             |                                            |
|                                                       |                                            |
| Samua aliuta?                                         |                                            |
| Serve aluto?                                          |                                            |
| O Non sono ancora registrato                          |                                            |
| Altro eventuale problema                              |                                            |

**NB**: poiché le credenziali sono le stesse per SIE e per WelfareLink, in caso di difficoltà si prega di scrivere al webmaster compilando il seguente form:

http://www.societaitalianadiendocrinologia.it/html/pag/responsabile-sitoweb.asp

#### 2. Accesso diretto da sito Springer

NON si accede direttamente dal sito Springer ma dall'area riservata My SIE, altrimenti i PDF degli articoli non risulteranno accessibili.

### 3. Accettare i COOKIES

E' NECESSARIO, per poter usufruire delle funzioni avanzate del sito SIE, tra cui l'apertura dei link riservati. Se non compare il popup relativo fare click su *Impostazione Cookies* in basso a sinistra:

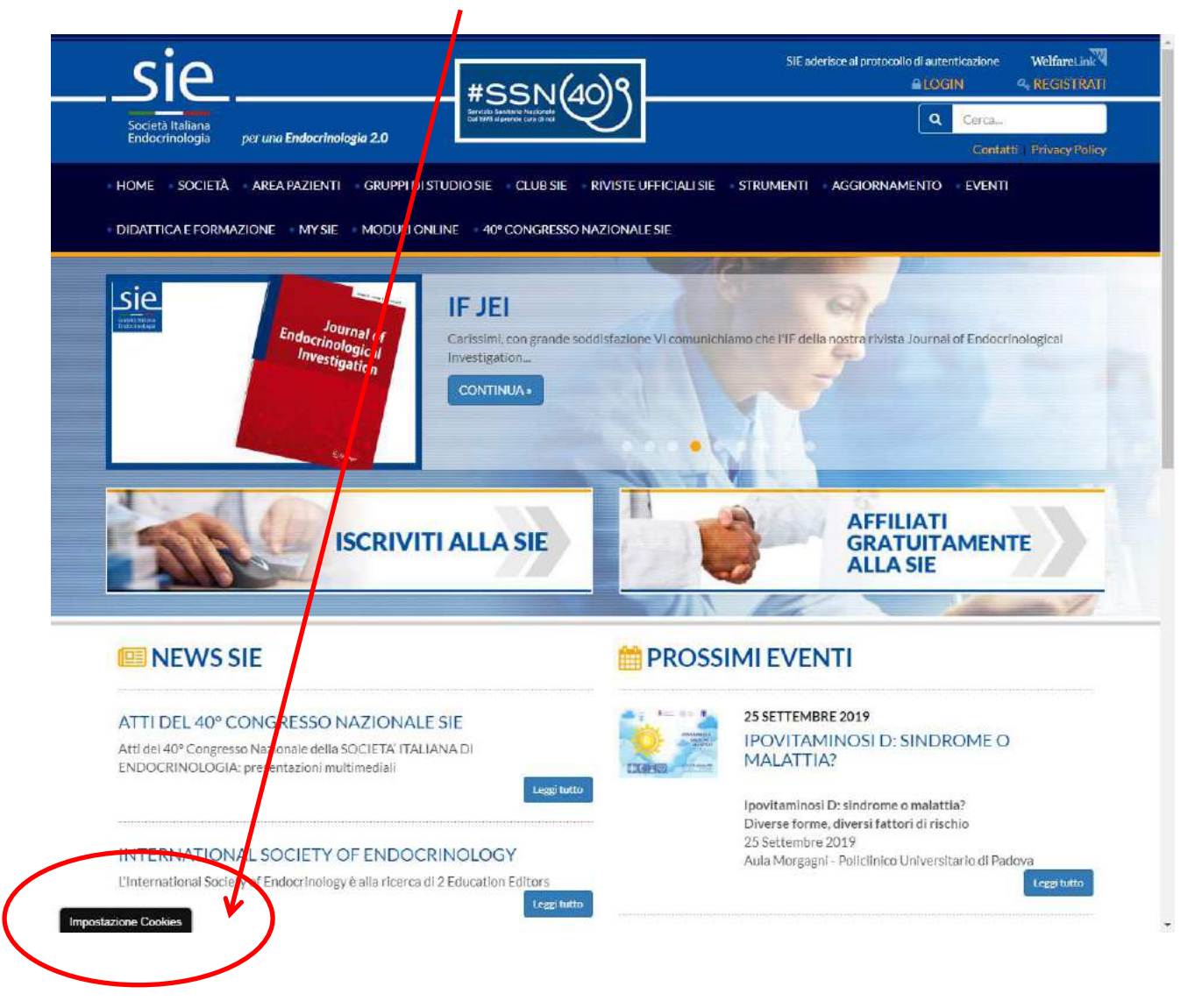

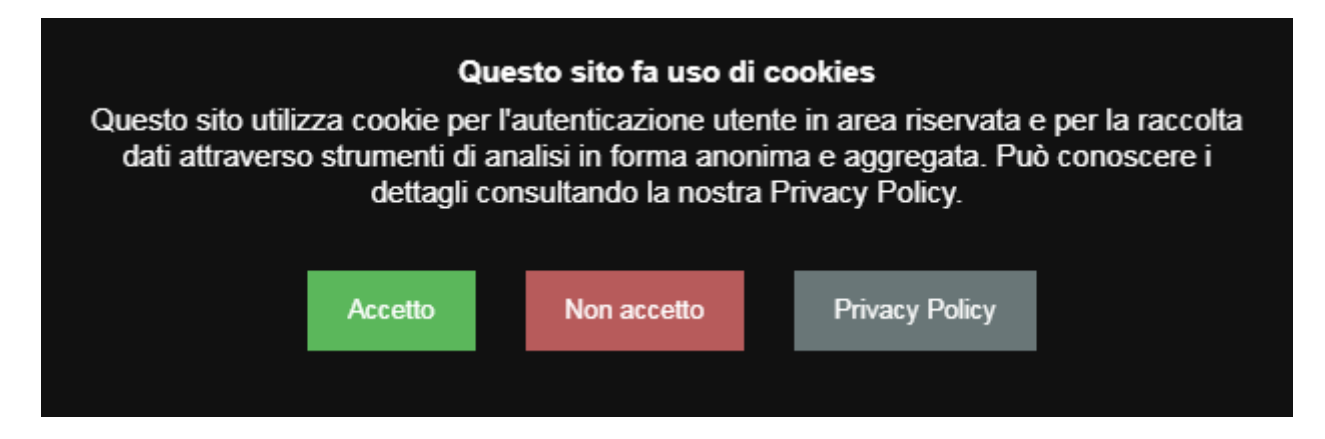

Si consiglia di svuotare preventivamente la cache del browser seguendo le istruzioni al seguente link:

https://www.aranzulla.it/come-svuotare-la-cache-del-browser-14614.html

## Procedura corretta per accedere alle riviste SIE:

1. Login

Effettuare l'autenticazione cliccando *LOGIN* in alto a destra e inserendo le proprie credenziali nella finestra, poi fare clic sul pulsante *ACCEDI*:

|                                                                                                    | SIE ad visce al protocollo di autenticazione WelfareLink <sup>4</sup><br><u>A LOGIN</u> REGISTIVAT                                                                      |
|----------------------------------------------------------------------------------------------------|----------------------------------------------------------------------------------------------------|
| Società Italiana<br>Endocrinologia per una <b>Endocrinologia 2.0</b>                                                                                      | Q Carca<br>Contatti Privacy Policy                                                                                                    |
| HOME SOCIETÀ AREA PAZIENTI GRUPPI DI STUDIO SIE CLUB SIE RIVISTE UFFICIALI SIE<br>DIDATTICA E FORMAZIONE MY SIE MODULI ONLINE 40° CONGRESSO NAZIONALE SIE | STRUMENTI AGGIORNAMENTO EVENTI                                                                                                    |
| 🗸 / Login user                                                                                                    | È.                                                                                                    |
| Login<br>Per continuare a visualizzare il contenuto effettua la login con le tue credenziali WelfareLink<br>UTENTE (email):                               | international society of<br>endocrinology<br>è alla ricerca di                                                                                                    |
| PASSWORD:                                                                                                    | 2 Education Editors                                                                                                    |
| ACCEDI >                                                                                                    | Corso FAD gratuito<br>Sindrome di Cushing                                                                                                    |
| Serve aiuto?                                                                                                    | M PROSSIMI EVENTI                                                                                                    |
| <ul> <li>Non sono ancora registrato</li> <li>Ho dimenticato la password</li> <li>Altro eventuale problema</li> </ul>                                      | SETTEMBRE 25, 2019<br>IPOVITAMINOSI D: SINDROME O<br>MALATTIA?                                                                                                    |
|                                                                                                    | Ipovitaminosi D: sindrome o malattia?<br>Diverse forme, diversi fattori di rischio<br>25 Settembre 2019<br>Aula Morgagni - Polici nico Universitario di<br>Padova<br>[] |
|                                                                                                    | SETTEMBRE 27, 2019<br>L'OSTEOPOROSI QUESTA<br>SCONOSCIUTA                                                                                                    |

### 2. My SIE

Dopo il login fare clic su *My SIE* in alto a destra oppure dalla barra dei menu:

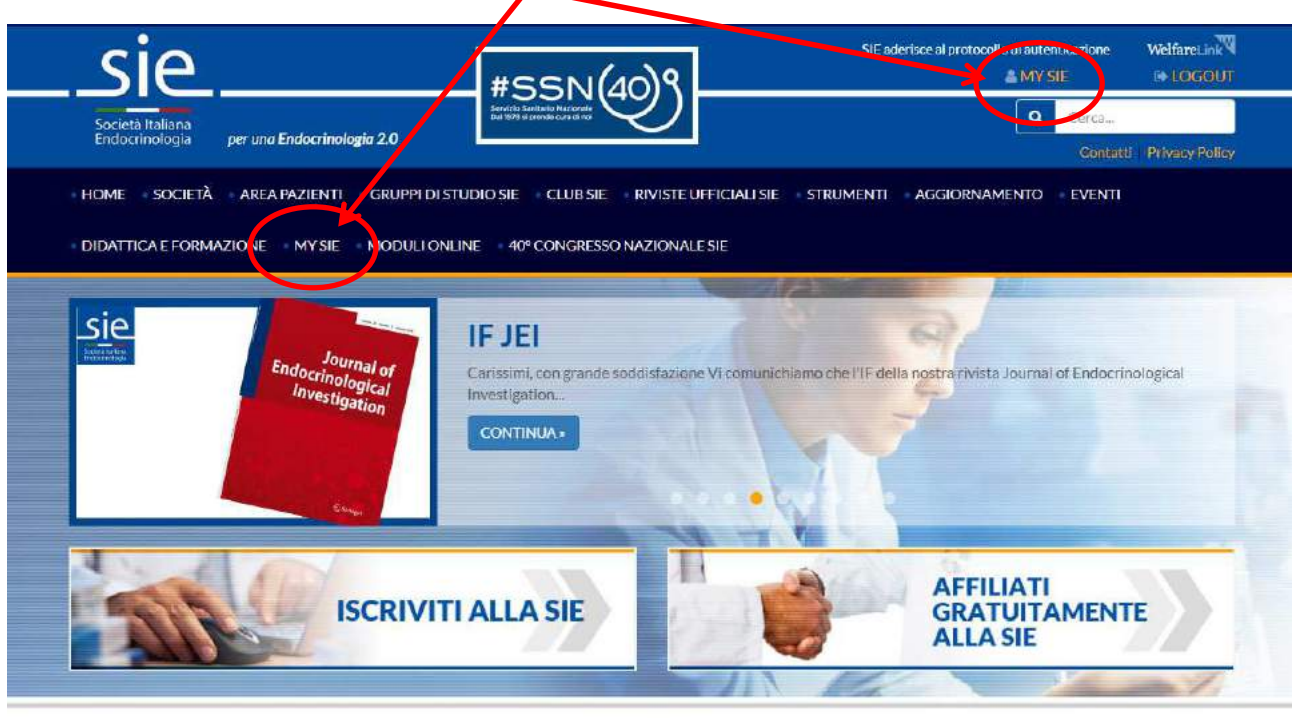

#### **NEWS SIE**

#### ATTI DEL 40° CONGRESSO NAZIONALE SIE Atti dei 40° Congresso Nazionale della SOCIETA' ITALIANA DI

#### PROSSIMI EVENTI

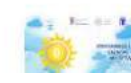

25 SETTEMBRE 2019 IPOVITAMINOSI D: SINDROME O

### 3. Riviste SIE

In area riservata My SIE cliccare sul TAB Riviste SIE:

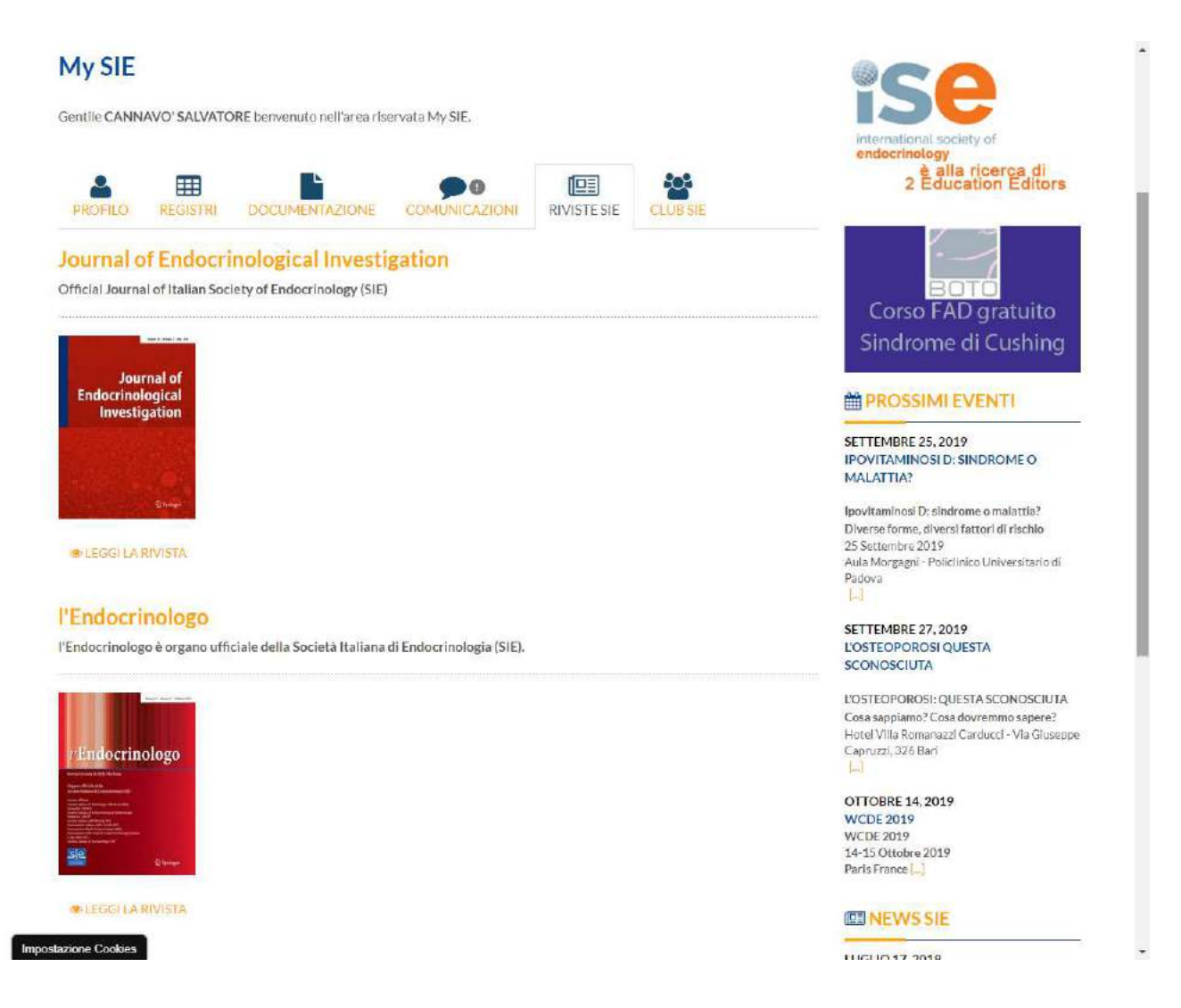

Per accedere alle riviste sul sito di Springer è sufficiente cliccare sull'immagine della rivista – Journal of Endocrinological Investigation e L'Endocrinologo - oppure sul link LEGGI LA RIVISTA.

**NB:** alcuni Soci SIE potrebbero avere solo una rivista attivata, dipende dalla quota associativa pagata.

## 4. Accesso agli articoli su sito Springer

Una volta re-indirizzati alle rispettive pagine sul sito Springer, ma solo provenendo da area riservata My SIE, è possibile consultare e scaricare gratuitamente tutti gli articoli cliccando *Browse Volume & Issues:* 

| Springer Link                                                                                             | » Sign up / Log in English ♥ Academic er                                                                                                    |
|----------------------------------------------------------------------------------------------------|----------------------------------------------------------------------------------------------------|
| search Q                                                                                                  |                                                                                                    |
| me • Books A - Z • Journals A - Z • Videos • Librarians                                                   |                                                                                                    |
| S » Browse Volumes & Issues                                                                               | Search within this journal                                                                                                    |
| L'Endocrinologo                                                                                           | March Renal (2019)                                                                                                    |
| ISSN: 1590-170X (Print) 1720-8351 (Online)                                                                | <i>v</i> Endocrinologo                                                                                                    |
| Description                                                                                               | Naturbalan da Ala Proban<br>Cagana albah Ada                                                                                                    |
| Disista fandata da Alda Disabara                                                                          | Survives and an end of a distribution and an end of the second of a distribution of the second of the second of th |
| l'Endocrinologo à organo ufficiale della Sociatà Italiana di Endocrinologia (SIE)                         | Hannes - Caller<br>Constante e de l'Andre (192)<br>Andreament Balance Aller, Stere (192)<br>Hannes Andreament Aller (1920)<br>Hannes Andreament (1920)<br>Stere (1920)                                                                                                    |
| L'Endocrimologo è organo univiale della docreta naliana di Endocrimologia (diE).                          | Sie.                                                                                                    |
| endocrinologia e malattie del metabolismo. La rivista ha un orientamento prevalentemente clínico,         |                                                                                                    |
| ma basato su solide evidenze della medicina e delle scienze biomediche di base. I temi proposti,          | Available Volumes                                                                                                    |
|                                                                                                    | 2000 - 2019 20                                                                                                    |
| Browse Volumes & Issues                                                                                   | line Articles                                                                                                    |
|                                                                                                    | 96 1 312                                                                                                    |
| Totost Anticlas                                                                                           |                                                                                                    |
| Latest Articles                                                                                           | Open Access                                                                                                    |
| RASSEGNA                                                                                                  | 1 Anicie                                                                                                    |
| Monitoraggio in continuo del glucosio: il ruolo della tecnologia nella gestione                           |                                                                                                    |
| del diabete mellito                                                                                       |                                                                                                    |
| » Download PDF (776KB) » View Article                                                                     | Stay up to Date                                                                                                    |
|                                                                                                    | Article abstracts by RSS                                                                                                    |
| IMMAGINI IN ENDOCRINOLOGIA<br>Combinazione di tecnologie d'immagine nella diagnosi di Sindrome di Cushing | Register for journal updates                                                                                                    |
| Emilia Biamonte, Nazarena Betella, Ilaria Bianchi, Lidija Antunovic (July 2019)                           |                                                                                                    |
| » Download PDF (1033KB) » View Article                                                                    | Find a Volume or Issue                                                                                                    |
|                                                                                                    | Volume Testa Find                                                                                                    |
| Attività di monitoraggio del programma nazionale per la prevenzione dei                                   | Volume                                                                                                    |
| disordini da carenza iodica: la situazione italiana a 14 anni dall'approvazione                           |                                                                                                    |
| della Legge 55/2005<br>Antonella Oliviari Simona De Angelis Daniela Rotordi - / July 2019)                | Share                                                                                                    |
| Sinonelia Simeti, Sinona De Zagela, Banela Kotonat (Bay 2015)                                             |                                                                                                    |
|                                                                                                    |                                                                                                    |
|                                                                                                    |                                                                                                    |
|                                                                                                    |                                                                                                    |
|                                                                                                    |                                                                                                    |
|                                                                                                    |                                                                                                    |

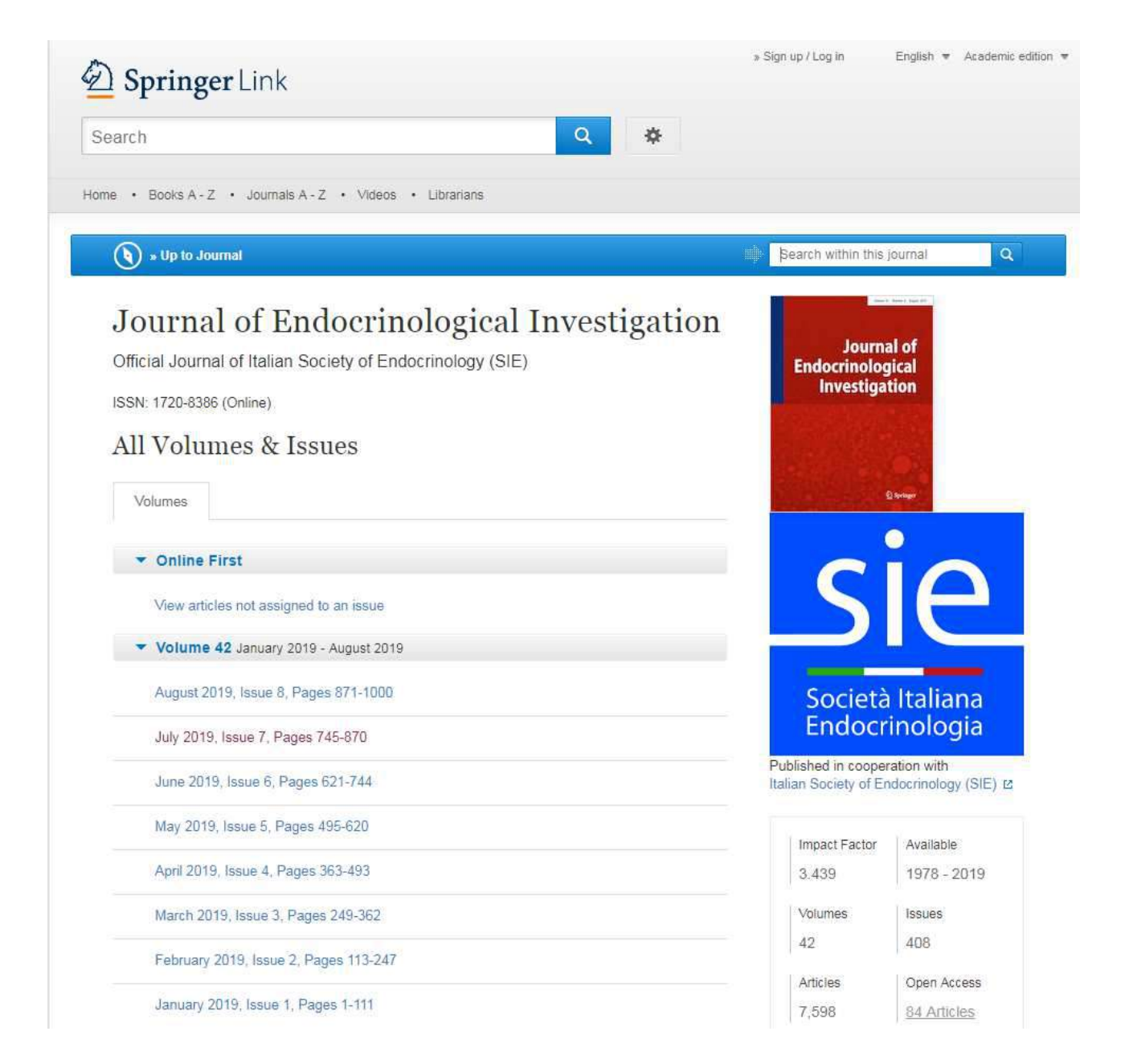